## HOW TO SIGN UP For Trainings, Webinars, & Convenings

## Strategies 2.0

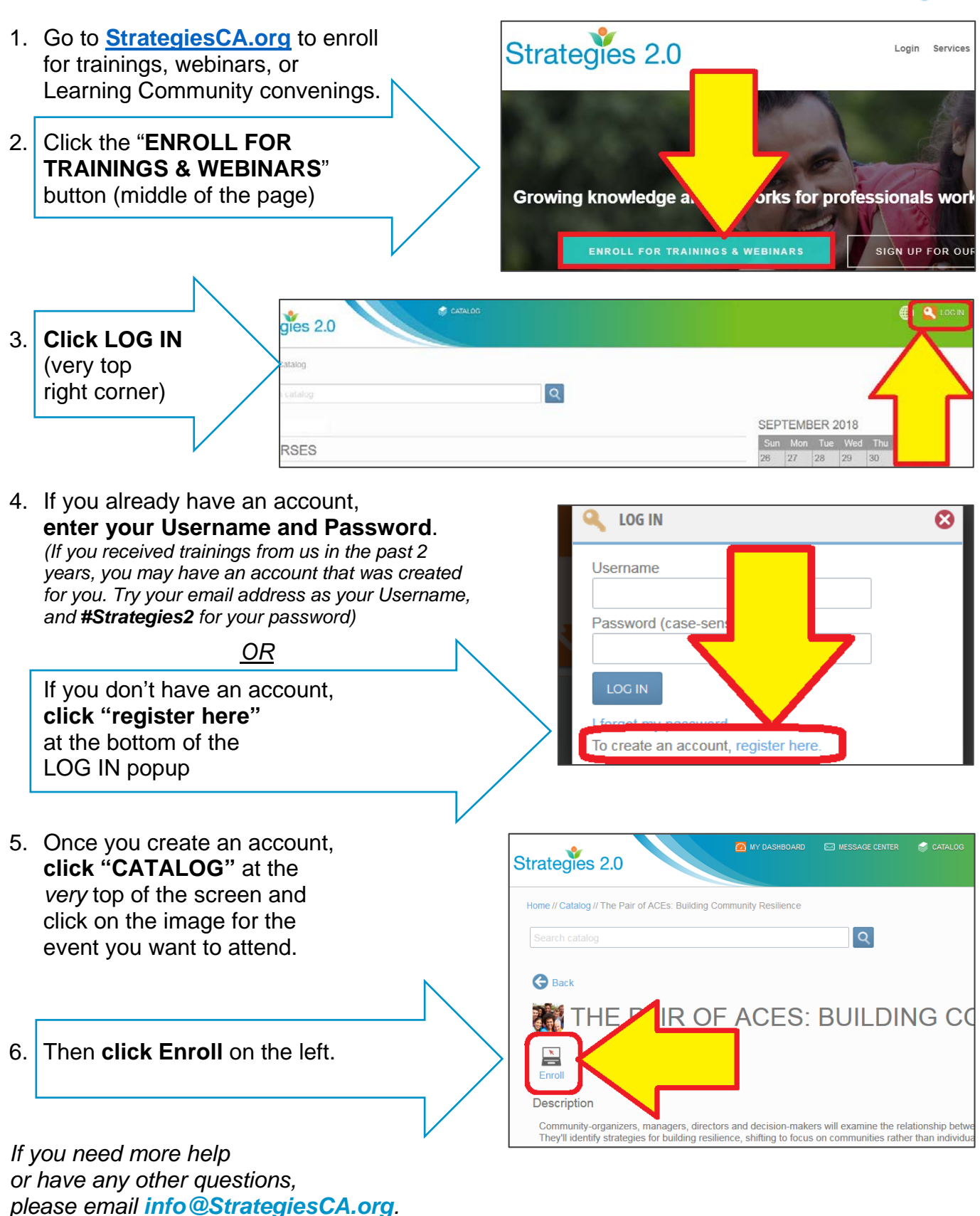